## 🦰 Entrada

## Department of Family Medicine <u>Residents / MPAS Students</u>: Access to View Completed Assessments (Field Notes, MRAs, ITARs)

- After you log into Entrada (using recommended browsers Google Chrome / Firefox & your UofM email and password), <u>https://entrada.radyfhs.umanitoba.ca/assessments</u>
   Top right corner, Click on this "Assessment & Evaluation" icon
- 2. You will be taken to the "Assessment & Evaluation" page.
- <u>Tasks Completed on Me</u>: you can access to view the completed assessments that the preceptors complete on you (i.e. Field Notes, MRAs, ITARs)
- <u>Assessment Tasks</u>: this list has pending evaluations that you need to complete:
  - Rotation Evaluation (to evaluate the rotations)
  - Preceptor Feedback (to evaluate the preceptors)
  - Educational Events (to evaluate AHD/ADs/sessions)
- 3. To access the completed assessments (i.e. Field Notes, MRAs, ITARs),
  - a. Click on "Tasks Completed on Me" tab
  - **b.** Click "**View Task**" to open the specific assessment (i.e. ITAR) to view.

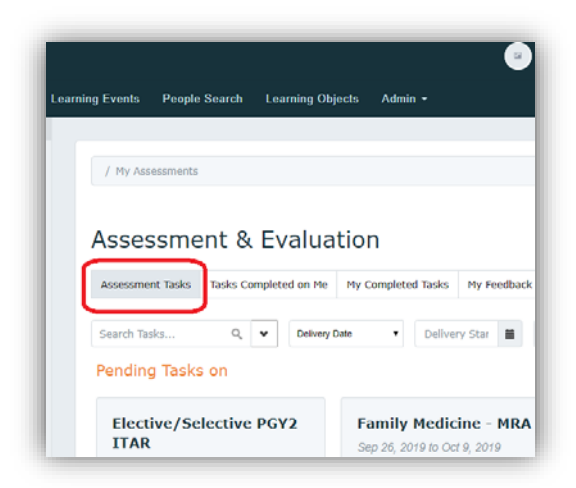

1

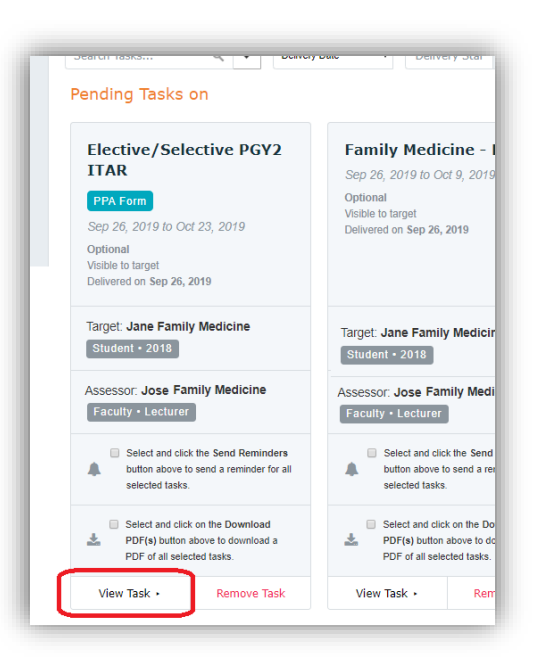

1 of 2

## Entrodo Department of Family Medicine 2 of 2 Residents / MPAS Students: Access to View Completed Assessments (Field Notes, MRAs, ITARs)

4. You can also be able to download the completed assessments by checking the box of the specific assessment(s)

|    | Select and click on the Download PDF(s) button above to download a PDF of all selected tasks. |                                              |  |            |             |                                                |              |
|----|-----------------------------------------------------------------------------------------------|----------------------------------------------|--|------------|-------------|------------------------------------------------|--------------|
|    | or                                                                                            |                                              |  |            |             |                                                |              |
|    | You can also click on " <b>Select All</b> "                                                   |                                              |  | Select All | Download PD | wnload PDF(s) on top right corner & then click |              |
|    | "Download PDF(s)" to download all completed assessments all at once.                          |                                              |  |            |             |                                                | Ill at once. |
|    |                                                                                               | Download PDF(s)                              |  |            |             |                                                |              |
| 5. | Then click                                                                                    | en click on top right corner to download it. |  |            |             |                                                |              |

\*\* If you want to view only Field Notes or a specific type of assessments, there is a "Search Tasks", you can type in Field Notes => then click "Apply Filters"

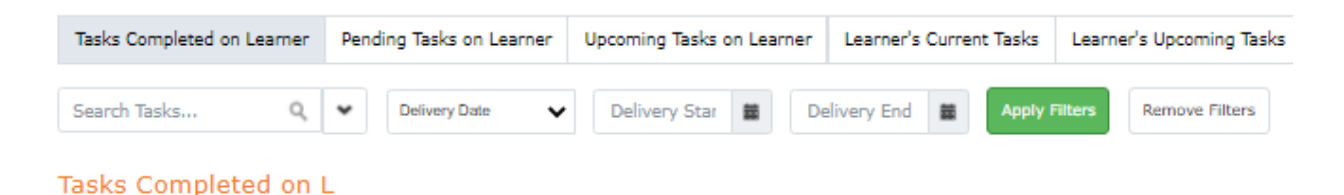